# Vcord

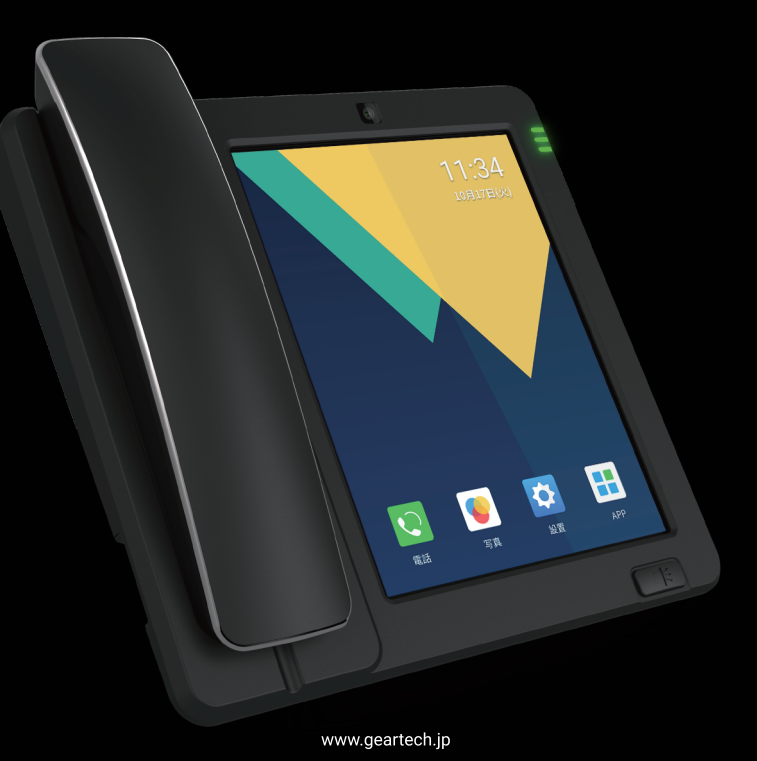

# クイックガイド

#### ■電源 ON および初期設定

1. AC アダプターを本製品の電源コネクタに接続します。

2. 自動的に電源が ON になり、ホーム画面が表示されます。

3. 電話線を接続すると通話できる状態になります。

※本製品は、常に AC アダプターを接続してご使用ください。

※初回起動時はシステムアップデートのため、起動するまで5分程度かかる場合があります。
※起動できない場合は 30 分以上充電した後、再起動してください。

## 電源 OFF

本製品の電源コネクタから AC アダブターを外し、スピーカーボタンを長押しします。
 画面のウインドウで「OK」を選択すると、本製品の電源が OFF になります。
 ※AC アダブターが接続された状態で上記の操作を行うと、本製品は再起動します。

#### ■インターネット接続

初回使用時は、必ずインターネットに接続してご使用ください。インターネットは有線、無 線ともに接続可能です。固定IP アドレスの設定も可能です。インターネット接続後、日付 と時刻は自動調節されます。取扱説明書をご覧いただき、ご利用になられる通信回線(ア ナログ/IP 電話/SIP/SIM/Wi-FI)を接続設定ください。

#### LINE ID 連携

LINE ID と連携できます。「設定」→「LINE ID 連携」を選択し、手順に従って設定します。 連携した LINE ID 宛に不在着信時のお知らせが届いたり、写真や画像データを本製品宛に 送信したりできます。

# ■スクリーンセーバー

スクリーン保護のため、スクリーンセーバーを使用できます。「設定」→「画面表示と明るさ」 を選択し、スクリーンセーバー機能を設定します。「写真サイクル再生」を選択すると、「写真」 アプリ内で選択した画像をサイクル再生します。また、「写真サイクル設定」を設定した場合、 「スリーブタイマー設定」や「週末スリープ設定」を追加して設定できます。

#### ■システムアップデート

「設定」の「システムアップデート」の項目の横に赤い丸が点灯すると、システムアップデートが可能な状態となります。システムアップデートには最新バージョンでの追加機能、問題 修復、機能改善等が含まれます。その都度、システムアップデートを行うようにしてください。

## SIM カード

SIM カードを挿入する場合は、必ず本製品の電源を OFF にしてください。SIM カード挿入 後に電源を ON にし、「設定」→「ダイヤル」を選択し、「SIM」をデフォルトダイヤルに設定 してください。※「Pro1T」 シリーズのみ SIM カードに対応しております。

取扱説明書は下記 URL または、QR コードからダウン ロードいただけます。

https://geartech.jp/usermanual

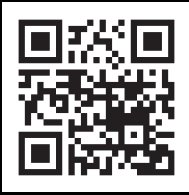